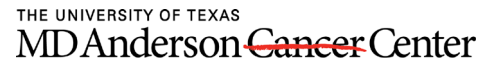

Making Cancer History\*

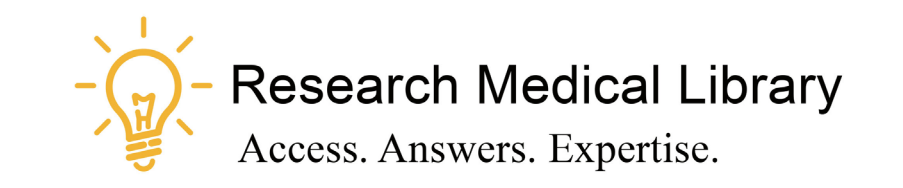

# Session 18 Tool Time Tuesday Zoom Tips

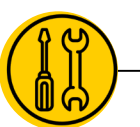

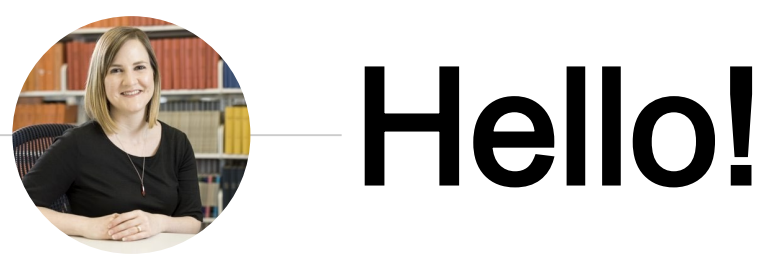

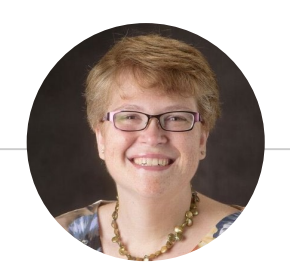

Laurissa Gann, MSLS, AHIP

Lesli Moore, MLS

## Research Medical Library

www.mdanderson.org/library/

RML-Help@mdanderson.org

#### The Learning Center – Patient Education

Patients can get individualized help with their questions from expert librarians and health educators.

Recommended Resources for Patients:

https://mdandersontlc.libguides.com/

- Videos & Booklets for patients: <u>https://bit.ly/32XuxGW</u>
- Contact the Learning Center: <u>asktlcstaff@mdanderson.org</u>

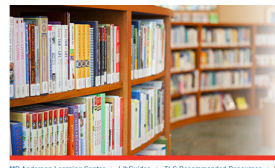

#### The Learning Center

MDAnderson Cancer Center

#### MD Anderson Learning Center / LibGuides / TLC Recommended Resources / TLC Recommended Resources: Home

To ensure the safety of our patients, visitors and staff, all Learning Center locations are currently closed, but we are still available to assist you with your information needs. For information about our services, hours, and how to contact us, clease see The Learning Center veboace.

If you have questions or need information about the issues and concerns faced by cancer patients during the coronavirus pandemic, we've put together a guide to help: Coronavirus (COVID-19) and Cancer Recommended Resources.

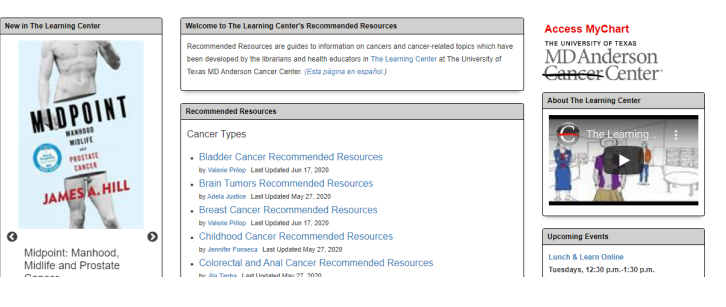

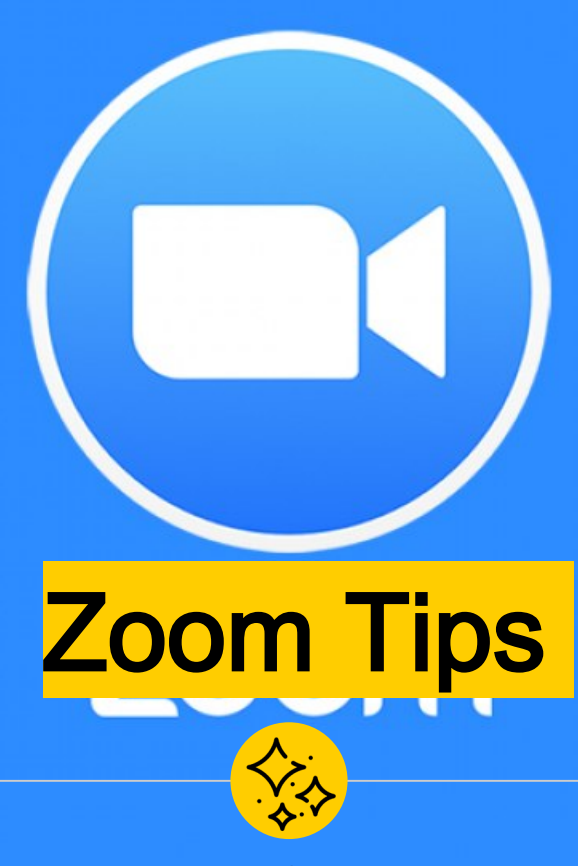

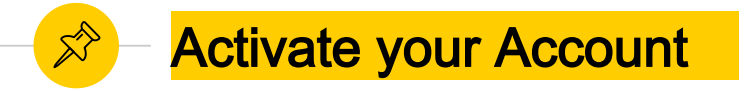

Activate your MDA Zoom Account by logging into <u>https://mdacc.zoom.com</u>. You are not a "contact" in the MDACC Zoom contact book until you do this.

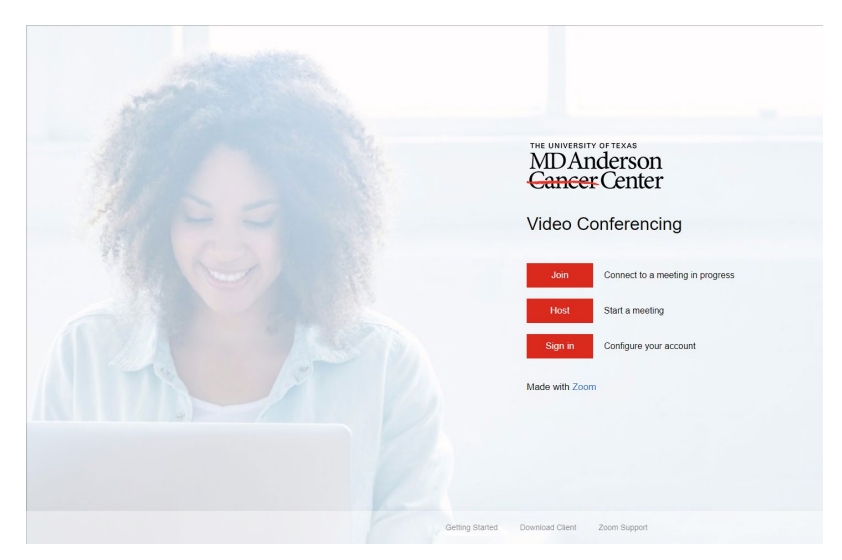

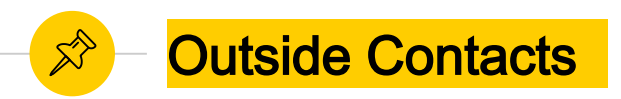

Add an outside contact: Open Zoom app, go to Contacts, click the plus sign and enter email. The person will receive an email and must set up a Zoom account.

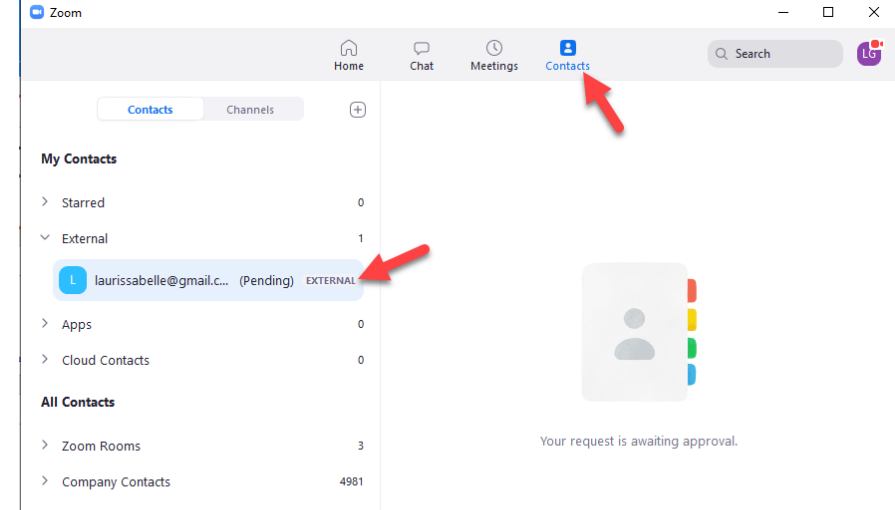

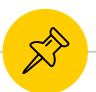

#### Can we connect Outlook and Zoom?

- Download the plugin from the Software Center.
- You cannot directly link your Outlook contact list to Zoom right now. This feature is not enabled for MD Anderson.
  - You can schedule a Zoom meeting with the Zoom plugin in Outlook.

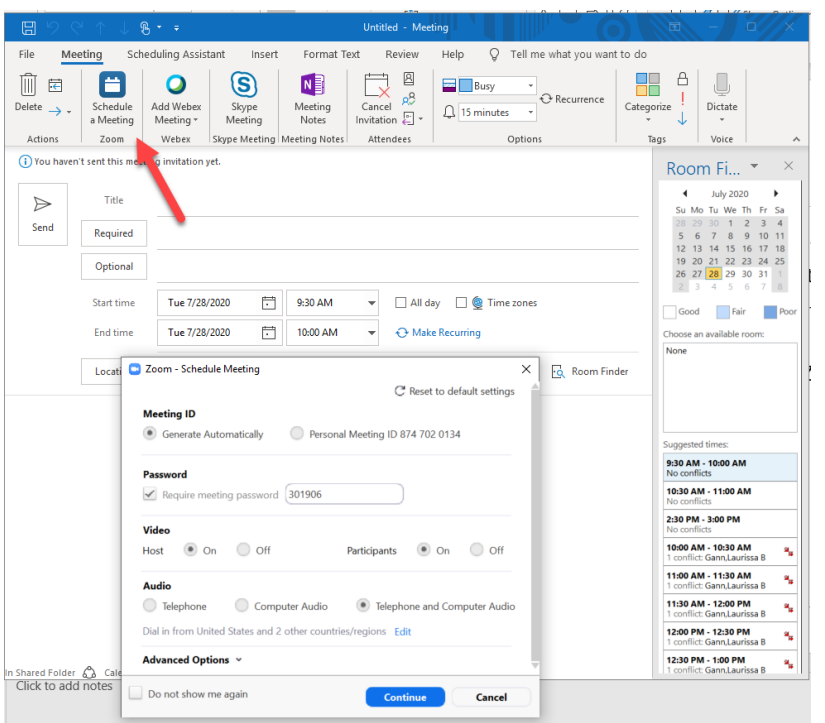

## Can I see my meetings in the Zoom app/website?

Only meetings that you schedule will appear in the Zoom app and on the Zoom website. We're not sure why this is, but you should rely on your Outlook calendar for meetings.

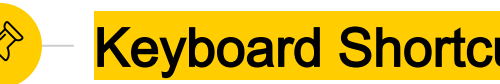

#### **Keyboard Shortcuts for Hosts**

- Mute everyone but the host (only available to host)
  - PC: Alt+M
  - MAC: Command(光)+Control+M
- Minimize your meeting controls
  - PC: Ctrl+Alt+Shift+H
  - MAC: Ctrl+Option+Command+H

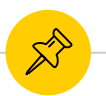

## **Keyboard Shortcuts for Participants**

- Mute or unmute yourself
  - PC: Alt+A
  - MAC: Command(光)+Control+A
- Start and stop video
  - PC: Alt+V
  - MAC: Command(光)+Shift+V
- Screenshot
  - PC: Alt+Shift+T
  - MAC: Command(光)+T

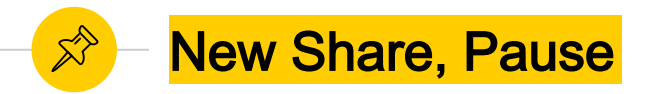

- While presenting, switch which screens you are sharing by selecting "New Share". This allows you to share a different document or screen without your participants seeing the share window.
- Pause your screen sharing with the Pause button. This will allow you to move around your desktop without your participants seeing.

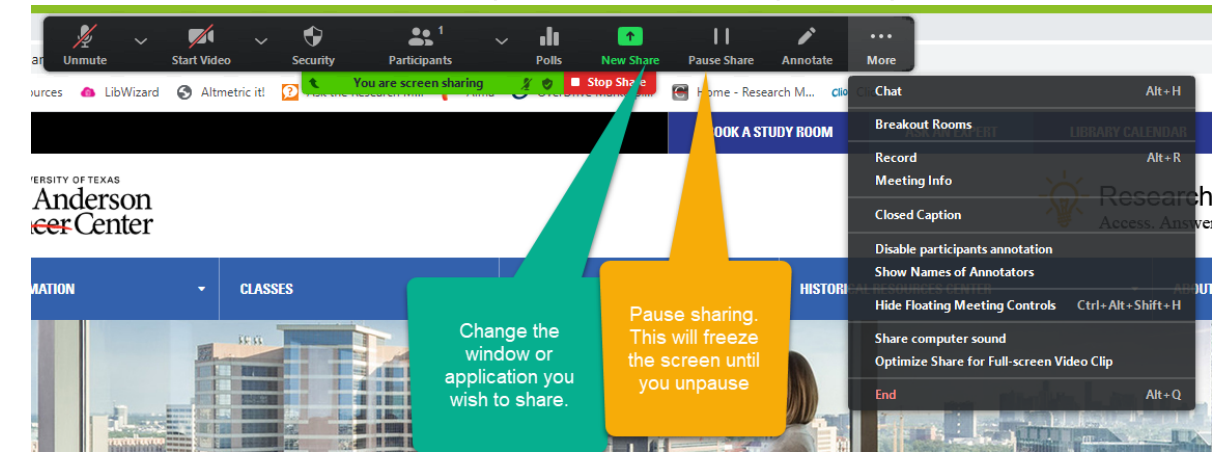

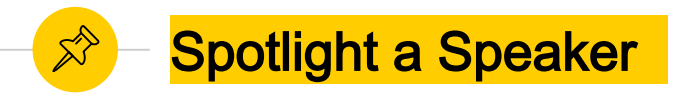

- Spotlight one video as the main view for all participants
  - Click on the three dots on the speaker video and choose spotlight.
     This will force all participants to view the spotlighted video.
- Pin a video to focus on a specific speaker. This will only affect your view. Others will not see who you pinned.
  - Click on the three dots on the video you wish to pin. Select Pin.

#### Alternative Hosts

- Make sure you have more than one host.
- Anyone who has been made an alternative host can start the meeting and run a meeting without the original meeting creator.
- Co-hosts are assigned once the meeting begins. They can run the meeting, but don't have the privilege to start the meeting.

|                                                     | C Reset to default settings               |
|-----------------------------------------------------|-------------------------------------------|
| Meeting ID                                          |                                           |
| Generate Automatically                              | Personal Meeting ID 874 702 0134          |
| Password                                            |                                           |
| Require meeting password                            | 586699                                    |
| Video                                               |                                           |
| Host 💿 On 🔵 Off                                     | Participants 💿 On 🔵 Off                   |
| Audio                                               |                                           |
| Telephone Comp                                      | uter Audio 💿 Telephone and Computer Audio |
| Dial in from United States Edit                     |                                           |
| Advanced Options                                    |                                           |
| 🖌 Enable Waiting Room                               |                                           |
| 🖌 Enable join before host                           |                                           |
| Mute participants upon entr                         | ry                                        |
| Only authenticated users ca                         | n join: Sign in to Zoom                   |
| Automatically record meetir                         | ng on the local computer                  |
| <ul> <li>Include invite link in location</li> </ul> | n field                                   |
| Insert Zoom meeting invitat                         | tion above existing text                  |
| Enable additional data cente                        | er regions for this meeting               |
| Select a language for meeting                       | ng invitation: English 🔹                  |
| Alternative hosts:                                  |                                           |
| Example:john@company.co                             | om;peter@school.edu                       |
|                                                     |                                           |

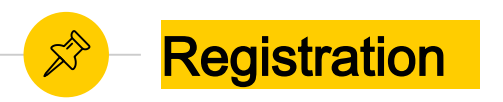

- You can ask individuals to register for a meeting or webinar. This will allow you to get information about attendees ahead of time, and require the attendee to fill out the form before obtaining meeting information.
  - Login to mdacc.zoom.us
  - Create or edit your meeting
  - Select Registration
  - Save your meeting
- - Click on your meeting title, scroll to the bottom of the screen and and choose "Edit". From this screen you can choose automatic or manual approval, add registration questions.
  - 👂 Choose Save.

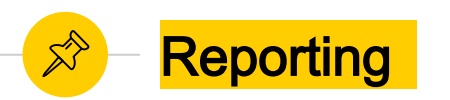

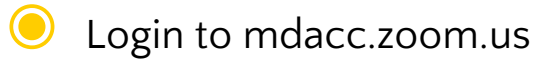

- Go to Reports
  - Reports are saved for 12 months
  - Usage View a list of meetings, the duration and number of participants. Identifying information for participants is currently unavailable
  - **Meeting** This gives you reports on who registered for the meeting and on polls.
  - Webinar Search for Registration, Attendee, Performance, Q&A, and Poll Reports for webinars.

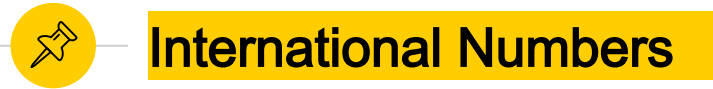

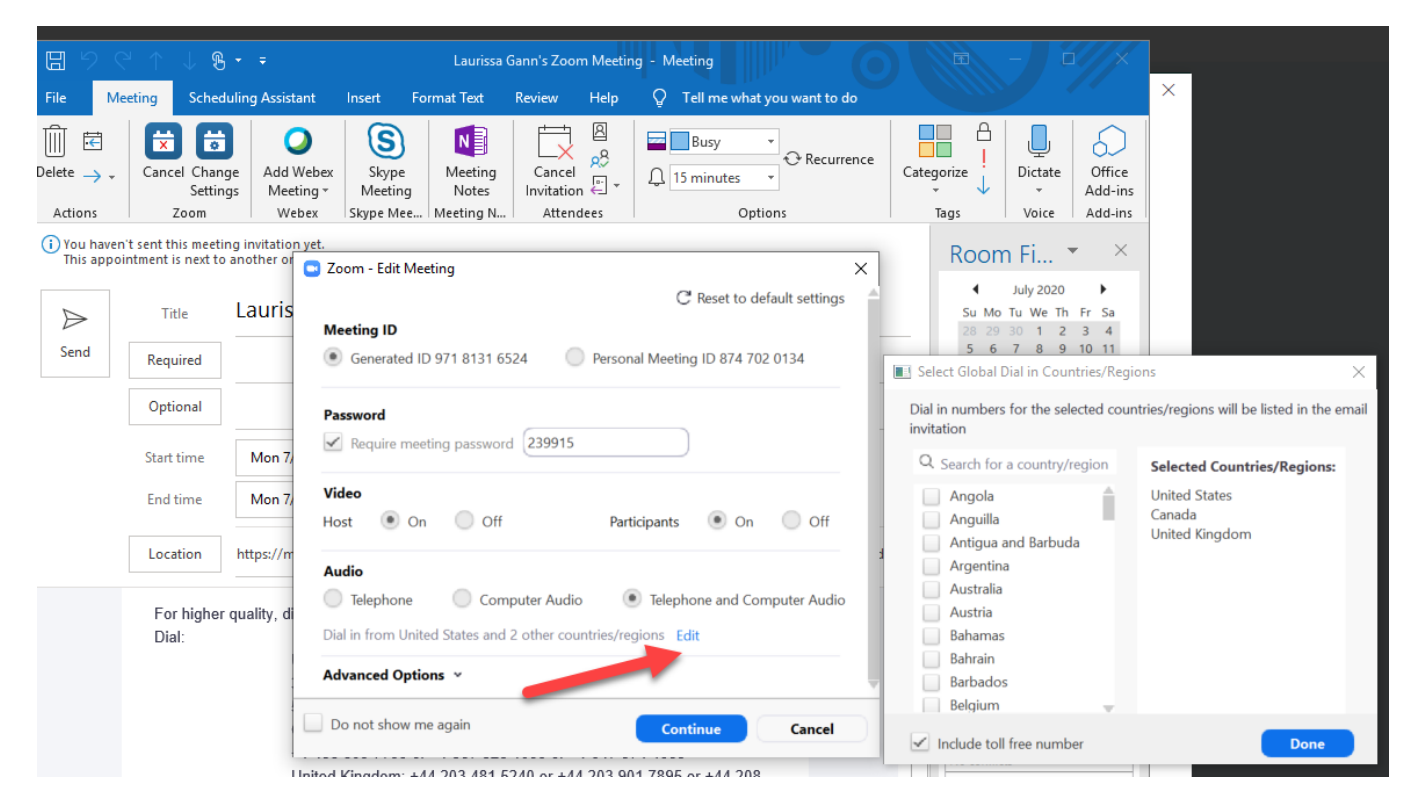

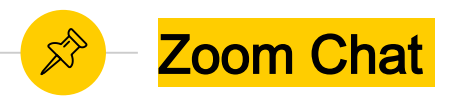

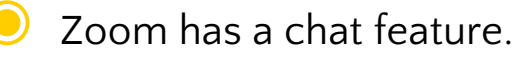

- You must have the Zoom app open to chat.
- Change your settings to get a notification when someone chats you.
- Star your favorite people.

| Sett                                                                                                    | ings                                                                                                    |                                                                                                    | ×                                         |     |
|----------------------------------------------------------------------------------------------------|----------------------------------------------------------------------------------------------------|----------------------------------------------------------------------------------------------------|-------------------------------------------|-----|
| Θ                                                                                                    | General                                                                                                    |                                                                                                    |                                           |     |
|                                                                                                    | Video                                                                                                    | Keep all unread messages on top                                                                                                    |                                           |     |
|                                                                                                    | VIGEO                                                                                                    | Show unread message badge (1) for channels                                                                                                    |                                           |     |
|                                                                                                    | Audio                                                                                                    | Move messages with new replies to the bottom of the chat                                                                                                    |                                           |     |
| ◙                                                                                                    | Share Screen                                                                                                    | When viewing unread messages in a channel:                                                                                                    |                                           |     |
|                                                                                                    | Chat                                                                                                    | <ul> <li>Start at the first unread</li> </ul>                                                                                                    |                                           |     |
|                                                                                                    | Virtual Background                                                                                                    | <ul> <li>Start at the latest</li> </ul>                                                                                                    |                                           |     |
| 0                                                                                                    | Recording                                                                                                    | Push Notifications                                                                                                    |                                           |     |
|                                                                                                    |                                                                                                    | All messages                                                                                                    |                                           |     |
| 8                                                                                                    | Profile                                                                                                    | Only private messages and mentions                                                                                                    |                                           |     |
|                                                                                                    | Statistics                                                                                                    | O Nothing                                                                                                    |                                           |     |
| Θ                                                                                                    | Feedback                                                                                                    | With exception for Channels                                                                                                    |                                           |     |
|                                                                                                    | Keyboard Shortcuts                                                                                                    | Passing patifications for Voywards                                                                                                    |                                           |     |
| A                                                                                                    | Accessibility                                                                                                    | Natify we about new conline on mercages Law fallowing                                                                                                    |                                           |     |
|                                                                                                    | ,                                                                                                    | Notify the about new replies on messages I am following                                                                                                    |                                           |     |
|                                                                                                    |                                                                                                    | Blay cound when I receive a new more and                                                                                                    |                                           |     |
|                                                                                                    |                                                                                                    | Hay sound when receive a new message                                                                                                    |                                           |     |
|                                                                                                    |                                                                                                    | Show notification banner on screen until dismissed                                                                                                    |                                           |     |
|                                                                                                    |                                                                                                    | Show message preview (uncheck this option for privacy)                                                                                                    |                                           |     |
|                                                                                                    |                                                                                                    |                                                                                                    |                                           | _   |
| 7                                                                                                    | oom                                                                                                    | = П                                                                                                    | ×                                         |     |
| • Z                                                                                                    | loom                                                                                                    |                                                                                                    | ×                                         |     |
| C Z                                                                                                    | loom                                                                                                    | C<br>G E Q Search<br>Home Chat Meetings Contacts                                                                                                    | ×                                         |     |
| C Z                                                                                                    | noom                                                                                                    | - □                                                                                                    | ×<br>6                                    |     |
| Jun<br>STA                                                                                                    | ioom<br>mp to                                                                                                    | - □<br>∩, ● ① ③<br>Home Chat Meetings Contacts Q Search<br>☆ □ ~ Deborah Delgado ○                                                                                                    | ×<br>6                                    |     |
| Jun<br>STA                                                                                                    | com<br>mp to<br>vRRED<br>Starred Messages                                                                                                    | - □<br>A Chat Meetings Contacts Q Search<br>☆ □ - O<br>Deborah Delgado ○                                                                                                    | ×                                         |     |
| UUU<br>STA                                                                                                    | noom<br>mp to<br>vereto<br>Starred Messages<br>Contact Requests                                                                                                    | - □<br>Home Chat Meetings Contacts Q Search<br>☆ □ → Deborah Delgado ○                                                                                                    | ×                                         |     |
| Juu<br>state                                                                                                    | com mp to wrktD Starred Messages Contact Requests Laurisse Genn (voui)                                                                                                    | - □<br>Mome Chat Meetings Contacts Q Search<br>☆ □ → Deborah Delgado ○                                                                                                    | ×<br>•                                    |     |
| Juu<br>state                                                                                                    | mp to<br>Mareo<br>Starred Messages<br>I Contact Requests<br>Laurissa Gann (you)<br>Lefi Morce                                                                                                    | - □<br>Mome Chat Meetings Contacts Q Search<br>☆ □ → Deborah Delgado ◇                                                                                                    | ×<br>0                                    | 0.0 |
| Transformed and the second second sec                                                                                                    | mp to<br>mpt to<br>uxeep<br>Starred Messages<br>I Contact Requests<br>Laurissa Gann (you)<br>Lesti Moore<br>Text                                                                                                    | - □<br>Home Chat Meetings Contacts Q Search<br>☆ □ → Deborah Delgado ◇                                                                                                    | ×<br>©                                    | on  |
| Juu<br>staa<br>e<br>Reco                                                                                                    | mp to<br>mp to<br>starred Messages<br>I Contact Requests<br>Laurissa Gann (you)<br>Lesti Goore<br>Text - P                                                                                                    | - □<br>Mome Chat Meetings Contacts Q Search<br>Contacts Q Search<br>Contacts Contacts Contacts<br>Contacts Contacts Contacts<br>Contacts Contacts Contacts<br>Contacts Contacts Contacts<br>Contacts Contacts Contacts<br>Contacts Contacts Contacts<br>Contacts Contacts Contacts<br>Contacts Contacts Contacts<br>Contacts Contacts Contacts<br>Contacts Contacts<br>Contacts<br>Contacts Contacts<br>Contacts Co | ×<br>•                                    | on  |
| UUU<br>STA<br>B<br>REC                                                                                                    | mp to<br>were<br>Starred Messages<br>Loontact Requests<br>Laurissa Gann (you)<br>Lesii Moore<br>canr ~ • •<br>•<br>•<br>•<br>•                                                                                                    | Hide this Chat Crt+W Say "Hi <equation-block> to Deborah Delgado</equation-block>                                                                                                    | ×                                         | on  |
| C Z                                                                                                    | mp to<br>http://www.communication<br>started Messages<br>Lourisas Gann (you)<br>Lesii Moore<br>communication<br>Deborah Delgado<br>dpfarris@mdanderso<br>Communication<br>dpfarris@mdanderso                                                                                                    | Hide this Chat Curl +W<br>Meet with Video                                                                                                    | ×<br>0                                    | on  |
| UJUU<br>STATA<br>B<br>B<br>C<br>C<br>C<br>C<br>C<br>C<br>C<br>C<br>C<br>C<br>C<br>C<br>C<br>C                                                                                                    | mp to Starred Messages Contact Requests Laurissa Gann (you) Lesli Moore Coborah Delgado dpfarris@mdanderso rs                                                                                                    | Hide this Chat Cri+-W<br>Meet with Video<br>Meet with Video<br>Here Video<br>Hide this Chat Cri+-W<br>Meet with Video<br>Meet with Video                                                                                                    | ×<br>©                                    | on  |
| C Z Z                                                                                                    | mp to mp to Starred Messages Contact Requests Laurissa Gann (you) Leali Moore Exerr ~ @ Deborah Delgado dpfarris@mdanderso rs @                                                                                                    | Home Chat Meetings Contacts Contacts                                                                                                    |                                           | on  |
| UUUUUUUUUUUUUUUUUUUUUUUUUUUUUUUUUUUUUU                                                                                                    | com<br>mp to<br>Starred Messages<br>Laurissa Gann (you)<br>Lesli Moore<br>Extr → ①<br>Deborah Delgado<br>dpfarris@mdanderso<br>rs ①                                                                                                    | Hide this Chat Curl+W<br>Meet without Video<br>Meet without Video<br>Add Meethout                                                                                                    | × (1) (1) (1) (1) (1) (1) (1) (1) (1) (1) | on  |
| L C C C C C C C C C C C C C C C C C C C                                                                                                    | oom<br>mp to<br>starred Messages<br>Starred Messages<br>Contact Requests<br>Laurissa Gann (you)<br>Lesli Moore<br>Cottor ~ ④<br>Deborah Delgado<br>dpfarris@mdanderso<br>rs ④                                                                                                    | Hide this Chat Cut+W Meet with Video Notify Me When Available Add Members Notify Me When Available                                                                                                    | × ×                                       | on  |
| LIUU<br>STATA<br>B<br>B<br>C<br>C<br>C<br>C<br>C<br>C<br>C<br>C<br>C<br>C<br>C<br>C<br>C<br>C<br>C<br>C<br>C                                                                                                    | oom<br>mp to<br>Starred Messages<br>Laurissa Gann (yoiu)<br>Lesli Moore<br>Lesli Moore<br>CENT ~                                                                                                    | Hide this Chat Curl -W<br>Meet with Video<br>Meet with Video<br>Meet without Video<br>Meet without Video<br>Meet Without Video<br>Meet Without Video<br>Meet Wi   | × •                                       | on  |
| Ituti<br>State<br>State | oom<br>mp to<br>Starred Messages<br>I Contact Requests<br>Lesli Moore<br>Lesli Moore<br>Lesli Moore<br>CENT ~ ①<br>Deborah Delgado<br>dpfarris@mdanderso<br>rs ①                                                                                                    | Home       Chat       Meetings       Contacts       Q. Search                                                                                                    | ×<br>•<br>•                               | on  |
| U Z Z                                                                                                    | oom<br>mp to<br>Starred Messages<br>( Contact Requests<br>( Laurissa Gann (you))<br>Lesli Moore<br>Contact Requests<br>( Laurissa Gann (you))<br>Lesli Moore<br>Contact Requests<br>( July 1997)<br>Deborah Delgado<br>( July 1997)<br>Deborah Delgado<br>( July 1997)<br>( July 1997)<br>( | Image     Image                                                                                                    | ×<br>•                                    | on  |
| C Z C                                                                                                    | ocom<br>mp to<br>Starred Messages<br>( Contact Requests<br>Laurissa Gann (you)<br>Lesli Moore<br>cmr ~ • •<br>Deborah Delgado<br>dpfarris@mdanderso<br>rs • •                                                                                                    | Image     Image                                                                                                    | ×<br>•<br>•                               | on  |

17

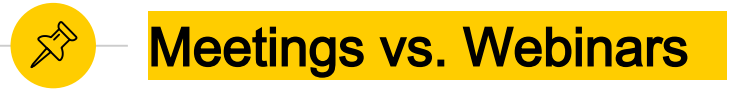

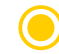

Meetings are for interactive collaborative sessions with multiple speakers.

- Everyone can mute or unmute themselves.
- Participants are visible to everyone.
- Everyone can use video.
- O Breakout rooms are available.
- 🔍 🛛 No Q&A

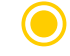

- Webinars are for large lectures or events with panelists.
  - Attendees join in a listen only mode and cannot unmute themselves at all.
  - Only panelists are seen
  - The participant list is only visible to the host and panelists.
  - Breakout rooms are not available.
  - $\bigcirc$  There is a Q&A module.

https://support.zoom.us/hc/en-us/articles/115005474943-Meeting-and-webinar-comparison

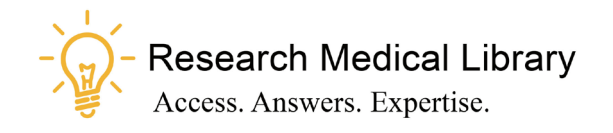

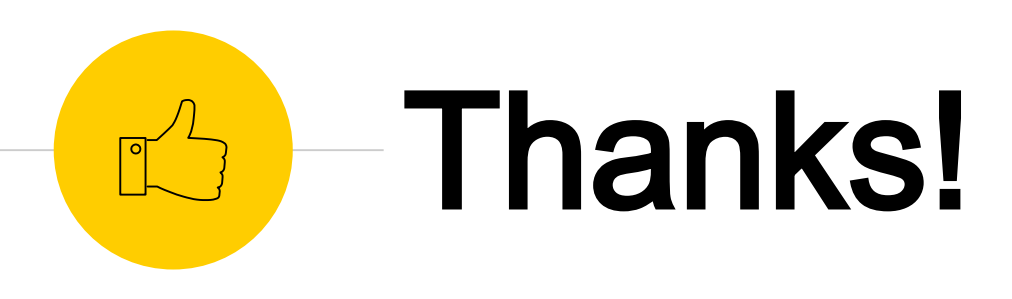

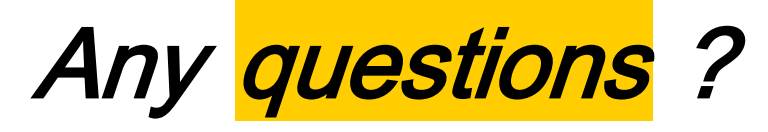

Ask the Research Medical Library

- RML-Help@mdanderson.org
- www.mdanderson.org/library/
- Register for future Tool Time Tuesdays: <u>https://mdanderson.libcal.com/event/6632</u> 717